## Ako zadať súhlas s poskytnutím údajov pre bezúhonnosť po prihlásení Predslov

Dňa 18.9.2019 bol Národnou radou Slovenskej republiky schválený zákon č. 310/2019 Z. z. o Fonde na podporu športu a o zmene a doplnení niektorých zákonov, ktorým sa súčasne mení a dopĺňa zákon č. 138/2019 Z. z. o pedagogických zamestnancoch a odborných zamestnancoch a o zmene a doplnení niektorých zákonov v znení zákona č. 209/2019 Z. z. (ďalej len "novela"). Novelou sa v súvislosti s preukazovaním bezúhonnosti pedagogických zamestnancov a odborných zamestnancov mení pôvodný termín na poskytnutie údajov potrebných na vyžiadanie odpisu registra trestov na 31. decembra 2019, pričom nesplnenie tejto povinnosti zo strany pedagogických zamestnancov a odborných zamestnancov má za následok, že sa na účely zákona č. 138/2019 Z. z. nebudú považovať za bezúhonných. V dôsledku prijatia novely a závažnosti rizík nesplnenia povinnosti poskytnúť údaje týkajúcich sa významnej časti obyvateľstva Ministerstvo školstva, výskumu, vývoja a mládeže SR rozhodlo o rozšírení možností poskytnutia údajov potrebných na vyžiadanie odpisu registra o elektronický spôsob, prostredníctvom Rezortného informačného systému.

## Postup

- Spustite si svoj webový prehliadač a do prehliadača zadajte adresu nižšie resp. na ňu kliknite:
  - <u>crinfo.iedu.sk/bezuhonnost</u> alebo
  - <u>crinfo.iedu.sk</u> a vyberte tlačidlo *Bezúhonnosť*.
- 2. Zobrazí sa Vám stránka pre preukazovanie bezúhonnosti pedagogických a odborných zamestnancov elektronickým spôsobom, viď obrázok.

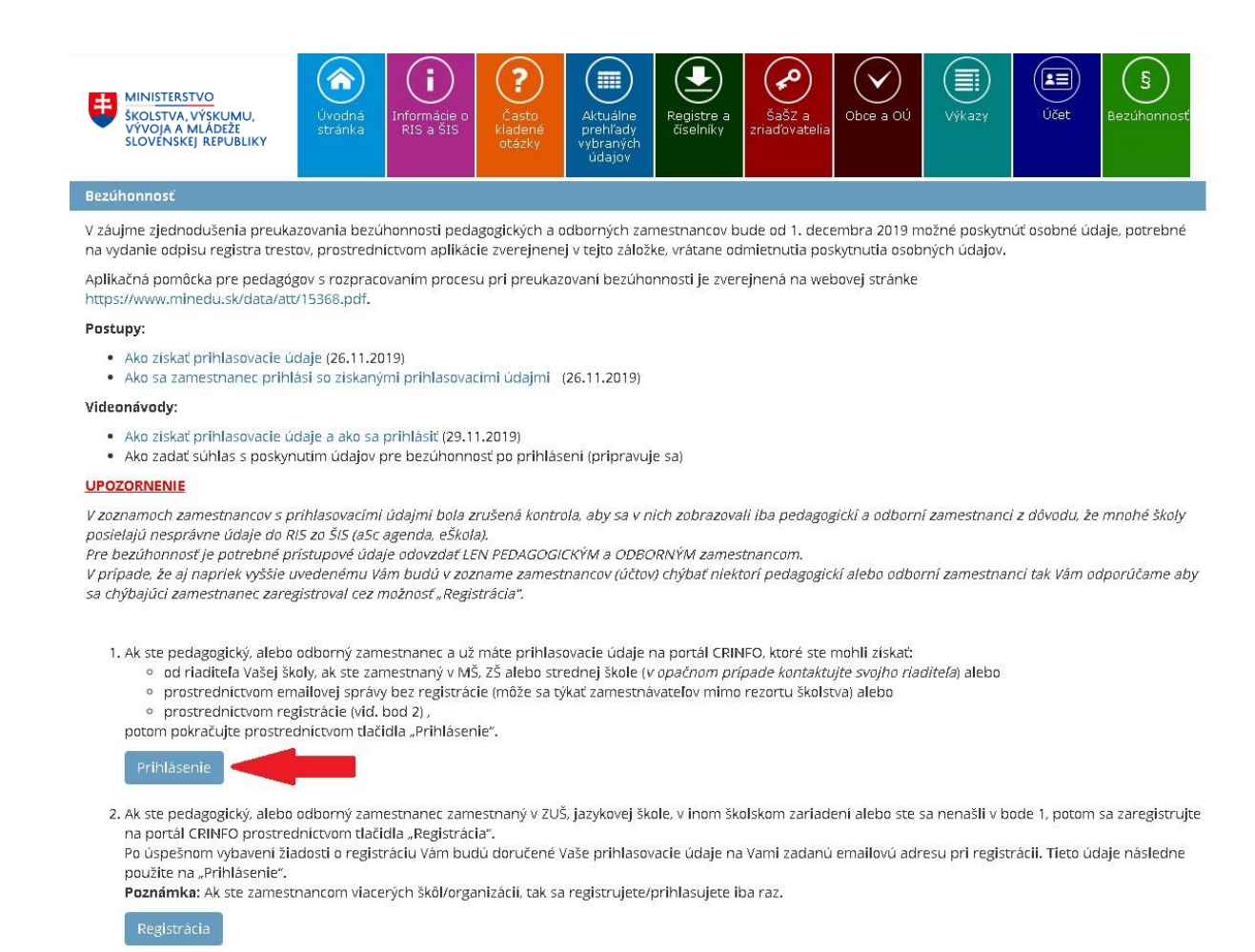

- 3. Ak už máte prihlasovacie údaje tak kliknite na tlačidlo *Prihlásenie*. Ak ich ešte nemáte tak postup ako ich získať je popísaný na danej stránke resp. stačí kliknúť na text <u>Ako získať</u> <u>prihlasovacie údaje a</u> dokument sa Vám otvorí
- 4. Zobrazí sa Vám stránka na zadanie prihlasovacích údajov, kde je potrebné zadať svoje prihlasovacie údaje a stlačiť tlačidlo *Prihlásiť*.

| Doménov  | é meno |  |
|----------|--------|--|
| 30000001 | 5      |  |
| Heslo    |        |  |
|          |        |  |

5. Ak sa prihlasujete prvýkrát tak budete vyzvaný na zmenu prvotného (pôvodného) hesla.

- Zadajte pôvodné heslo, nové heslo a nové heslo zopakujete aj do položky "Potvrdenie nového hesla" a stlačte tlačidlo "Odoslať". Nové heslo musí spĺňať tieto podmienky:
  - Musí mať minimálne 8 znakov
  - Musí obsahovať minimálne jednu číslicu (0-9)
  - Musí obsahovať minimálne jedno malé a jedno veľké písmeno (a-z, A-Z)
     Musí obsahovať minimálne jeden špeciálny znak z množiny

(\*@\$!,.:)

| Pôvodné | heslo        |      |
|---------|--------------|------|
| Nové he | slo          |      |
| Potvrde | nie nového h | esla |

6. Po úspešnom prihlásení sa Vám zobrazí obrazovka so zoznamom zamestnávateľov, pre ktorých ste už ako pedagogický resp. odborný zamestnanec súhlasil / nesúhlasil s poskytnutím údajov.

V prípade ak idete zadať prvý súhlas tak daný zoznam bude prázdny.

| MINISTERSTVO<br>ŠKOLSTVA, VÝS<br>VÝVOJA A MLÁ<br>SLOVENSKEJ RI | KUMU,<br>DEŽE<br>EPUBLIKY |               |                         |                       |                         |               |                      | Profil účtu             | Poslať správu              | Crossenie<br>Odhlásenie |
|----------------------------------------------------------------|---------------------------|---------------|-------------------------|-----------------------|-------------------------|---------------|----------------------|-------------------------|----------------------------|-------------------------|
| Súhlasy s posky                                                | tnutím ú                  | idajov na úče | el preukázania bez      | zúhonnosti            |                         |               |                      |                         |                            |                         |
|                                                                |                           |               |                         |                       |                         |               |                      |                         | Zobraziť s                 | típce 👻                 |
| Poskytnutý<br>súhlas/nesúhlas                                  | Meno                      | Priezvisko    | EDUID<br>zamestnávateľa | IČO<br>zamestnávateľa | Názov<br>zamestnávateľa | Kraj<br>sídla | Obec<br>zamestnávate | Dátu<br>posl<br>ľa súhl | m a čas<br>sytnutia<br>asu | Účel<br>súhlasu         |
|                                                                |                           |               |                         | Žiadne o              | láta!                   |               |                      |                         |                            |                         |
| Zad                                                            | ať nový si                | úhlas         |                         |                       |                         |               |                      |                         |                            |                         |

- 7. Kliknite na tlačilo Zadať nový súhlas.
- 8. Zobrazí sa Vám obrazovka pre zadanie údajov pre zápis nového súhlasu.
- 9. Na stránke sa Vám predvyplnia údaje podľa údajov v RIS (rezortnom informačnom systéme), ak sa v ňom nachádzajú.

Na stránke môžu byť teda niektoré Vaše osobné údaje, adresa trvalého pobytu a údaje o pracovnom pomere u zamestnávateľa už predvyplnené.

Ak nemáte žiadne údaje resp. niektoré údaje predvyplnené tak je ich potrebné na obrazovke doplniť.

Je potrebné vyplniť minimálne všetky údaje označené červenou hviezdičkou.

Ak chcete dostať emailom aj potvrdenie o poskytnutí údajov pre potreby bezúhonnosti je potrebné vyplniť položku Email svojou emailovou adresou a zopakovať ju aj do položky Kontrolný email.

Ak vyplníte niektoré údaje nesprávne, tak Vás na to systém upozorní, že pri problematických položkách sa zobrazia texty:

- Texty červeným písmom znamenajú, že údaje v danej položke je potrebné opraviť.
   Bez opravy v tejto položke nie je možné poslať súhlas.
- Texty žltým písmom sa zobrazujú ako upozornenia na preklepy, resp. inej menej závažnej chyby. V tomto prípade, je možné zaslať súhlas aj bez opravy tejto položky.

| EDUID prihlase                                         | nej osoby 9300                        | 034720                        |                                         |                        |  |
|--------------------------------------------------------|---------------------------------------|-------------------------------|-----------------------------------------|------------------------|--|
| Meno *                                                 | Adam                                  |                               | Priezvisko *                            | Gráč                   |  |
| Rodné priezvisko                                       | Gráč                                  |                               | Prezývka                                |                        |  |
| Pôvodné meno                                           |                                       |                               | Pôvodné priezvisko                      |                        |  |
| Dátum narodenia *                                      | 23.04.1998                            |                               | Rodné číslo *                           | 980423/3912            |  |
| Obec narodenia                                         | Vyberte obec                          |                               | <ul> <li>Okres narodenia</li> </ul>     | Vyberte okres          |  |
| Miesto narodenia -<br>nečíselníkový údaj               |                                       |                               | Okres narodenia -<br>nečíselníkový údaj |                        |  |
| Email                                                  |                                       |                               | Štát narodenia *                        | Vyberte štát narodenia |  |
| Kontrolný email                                        |                                       |                               | Pohlavie *                              | mužské                 |  |
| Štátne príslušnosti<br>*                               | Vyberte štátnu prís                   | lušnosť                       | ~                                       |                        |  |
| Adresa trvalého pob<br>ky v tejto sekcii sú sprístupne | ytu<br>né v závislosti od toho, či má | áte trvalý pobyt na Slovensku | a, alebo nie.                           |                        |  |
| Adresa mimo SR                                         | · · · · · · · · · · · · · · · · · · · |                               |                                         |                        |  |

## 10. Údaje o zamestnávateľovi vypĺňate v sekcii Poskytnúť údaje pre súhlas.

| kcii zadavate sunias resp. nesu<br>tytujem/neposkytujem vyberáte z                            | nlas pre poskytnutie potvrdenia o bezühonnosti pre<br>za každého zamestnávateľa samostatne.          | všetkých zamestnávateľov, u ktorýci      | h ste zamestnaný ako pedag     | jogický, alebo odborný | zamestnanec. To znamená, |
|-----------------------------------------------------------------------------------------------|----------------------------------------------------------------------------------------------------|------------------------------------------|--------------------------------|------------------------|--------------------------|
| l súhlasu obsahuje možnosti:<br>• Súhlas zamestnanca – vyber<br>• Súhlas žiadateľa o zamestna | á si osoba, ktorá je už zamestnancom zamestnáv<br>nie - vyberá si osoba, ktorá je uchádzač o zamesti | ateľa<br>nanie pre daného zamestnávateľa |                                |                        |                          |
| ípade, že nemáte uvedených vše                                                                | tkých zamestnávateľov, u ktorých pracujete ako pe                                                    | dagogický alebo odborný zamestnar        | nec, tak ich doplňte cez tlači | dlo Pridať zamestnáva  | tela.                    |
| Poskytnutie                                                                                   | Účel súhlasu                                                                                         | EDUID                                    | Názov                          | IČO                    | Adresa                   |
|                                                                                               |                                                                                                    | ÷                                        |                                |                        |                          |

• Ak Vám v zozname chýba zamestnávateľ, kde ste zamestnaný ako pedagogický alebo odborný zamestnanec resp. uchádzač o zamestnanie na pozíciu

pedagogického alebo odborného zamestnanca môžete ho pridať cez tlačidlo *Pridať zamestnávateľa*.

- Ak chcete pridať viacerých zamestnávateľov je to potrebné vždy cez tlačidlo *Pridať zamestnávateľa*.
- Po stlačení tlačidla *Pridať zamestnávateľa* sa Vám zobrazí časť obrazovky s vyhľadávacími kritériami pre vyhľadanie svojho zamestnávateľa spolu so zoznamom nájdených zamestnávateľov.
- Môžete zadať niektoré vyhľadávacie kritériá o Vašom zamestnávateľovi a stlačiť tlačidlo *Vyhľadať.*

Pozn. Ak chcete vyhľadať podľa názvu tak môžete dať niekoľko začiatočných písmen názvu a následne dať znak % ako je v ukážke.

| Pridať zamestná            | /ateľa                       |                                   |                |                            |                                        |                                            |                              |
|----------------------------|------------------------------|-----------------------------------|----------------|----------------------------|----------------------------------------|--------------------------------------------|------------------------------|
| oajúceho zamestnávateľa    | si vyhľadajte v tejto sekcii | a po vyhľadaní potvrdte tlačidloi | m Vybrať na za | ičiatku riadku, v ktorom j | e uvedený Váš zamestr                  | návateľ.                                   |                              |
| .*.                        | -                            |                                   |                |                            |                                        |                                            |                              |
| ICO                        |                              |                                   |                | ED                         |                                        |                                            |                              |
| Názo                       | v základ%                    |                                   |                | Typ Š                      | aŠZ Vyberte                            | typ ŠaŠZ                                   |                              |
| Obe                        | c Bratislava-Ru              | ižinov                            |                | 0                          | kres Bratisla                          | iva II                                     |                              |
| Kra                        | aj Bratislavský              |                                   | Ŧ              |                            |                                        |                                            |                              |
| Počet záznamov n<br>stránk | a 20                         | ×                                 |                |                            |                                        |                                            |                              |
| Vyhlada                    | ť                            | Zrušiť kritériá                   |                |                            |                                        |                                            |                              |
|                            |                              |                                   |                |                            |                                        |                                            |                              |
|                            |                              |                                   |                |                            |                                        | 7                                          | obraziť stĺpre               |
|                            |                              |                                   |                |                            |                                        |                                            |                              |
| IČO                        | EDUID                        | Názov                             |                | Typ ŠaŠZ                   | Adresa                                 |                                            |                              |
|                            |                              |                                   |                |                            |                                        |                                            |                              |
| brat 31748180              | 100000336                    | Základná škola                    |                | Základná škola             | Ružová dolina 2<br>Bratislava II, Slo  | 29, 82109 Bratislava-<br>ovenská republika | R <mark>užin</mark> ov, okre |
| brat 31780784              | 100000219                    | Základná škola                    |                | Základná škola             | Borodáčova 2, 8<br>Bratislava II, Slo  | 82103 Bratislava-Ruž<br>ovenská republika  | inov, okres                  |
| prat 31780792              | 100000273                    | Základná škola                    |                | Základná škola             | Kulíškova 8, 821<br>Bratislava II. Slo | 108 Bratislava-Ružino<br>venská republika  | ov, okres                    |

- V zozname zamestnávateľov sa zobrazí prvých x zamestnávateľov (podľa nastavenia položky Počet záznamov na stránku) ktorí sú evidovaní v RIS a vyhovujú zadaným vyhľadávacím kritériám, môže si dať zobraziť ďalšie záznamy zo zoznamu, pod vyhľadaným zoznamom.
  - i. Vyhľadávacie kritériá je možné opakovane meniť a dať znovu vyhľadať.
  - ii. Používateľ môže zrušiť výber zamestnávateľa stlačí tlačidlo Zrušiť.
- Používateľ si vyberie zamestnávateľa so zoznamu tlačidlom *Vybrať* pri danom zázname a tento sa pridá do zoznamu poskytnutia údajov pre súhlas.
- V prípade, že nechcete vybrať žiadneho zamestnávateľa zo zoznamu môžete stlačiť tlačidlo *Zrušiť.*

12. V prípade, že ste zadali nesprávneho zamestnávateľa je možné ho vymazať zo zoznamu

| tlačidlom                                                                                                    | 📕 pri danom záz                                                                                                    | name.                                                                                                    |                                                                  |                                                     |                                                                                                    |
|----------------------------------------------------------------------------------------------------|----------------------------------------------------------------------------------------------------|----------------------------------------------------------------------------------------------------|------------------------------------------------------------------|-----------------------------------------------------|----------------------------------------------------------------------------------------------------|
| Poskytnúť údaje                                                                                                    | e pre súhlas                                                                                                    |                                                                                                    |                                                                  |                                                     |                                                                                                    |
| V sekcii zadávate súhlas resp.<br>znamená, poskytujem/neposky<br>Účel súhlasu obsahuje možno<br>– Súhlas zamestnanca – v<br>– Súhlas žiadateľa o zam<br>V prípade, že nemáte uvedeny | nesúhlas pre poskytnutie potvrdenia<br><i>rtojem</i> vyberáte za každého zamestná<br>isti:<br>yberá si osoba, ktorá je už zamestna<br>esmanie - vyberá si osoba, ktorá je uci<br>ých všetkých zamestnávateľov, u ktor | o bezühonnosti pri<br>avateľa samostatne<br>ncom zamestnávat<br>hádzač o zamestna<br>ých pracujete ako p | e všetkých zames<br>eľa<br>nie pre daného z.<br>edagogický alebo | tnávateľov, u kt<br>amestnávateľa<br>o odborný zame | orých ste zamestnaný ako pedagogický, alebo odborný zamestnanec. To<br>stranec, tak ich doplňte cez tlačidlo <i>Pridoť zomestnóvoteľo</i> . |
|                                                                                                    |                                                                                                    |                                                                                                    |                                                                  |                                                     |                                                                                                    |
| Poskytnutie                                                                                                    | Účel súhlasu                                                                                                    | EDUID                                                                                                    | Názov                                                            | IČO                                                 | Adresa                                                                                                    |
| Poskytnutie                                                                                                    | Účel súhlasu<br>Súhlas zamestnanca                                                                                                    | EDUID                                                                                                    | <b>Názov</b><br>Základná<br>škola                                | <b>IČO</b><br>31748180                              | <b>Adresa</b><br>Ružová dolina 29, 82109 Bratislava-Ružinov, okres<br>Bratislava II, Slovenská republika                                    |
| Poskytnutie<br>× Poskytuji •<br>Pridať zan                                                                                                    | Účel súhlasu<br>Súhlas zamestnanca 🔻<br>nestnávateľa                                                                                                    | EDUID<br>100000336                                                                                       | <b>Názov</b><br>Základná<br>škola                                | <b>IČO</b><br>31748180                              | <b>Adresa</b><br>Ružová dolina 29, 82109 Bratislava-Ružinov, okres<br>Bratislava II, Slovenská republika                                    |

13. V zozname zamestnávateľov pre poskytnutie údajov pre súhlas môžete zmeniť hodnoty v položke *Poskytnutie* z prednastavenej hodnoty "Poskytujem" na "Neposkytujem" súhlas. V položke *Účel súhlasu* môžete zmeniť prednastavenú hodnotu "Súhlas zamestnanca" na "Súhlas žiadateľa o zamestnanie" v prípade ak ste uchádzačom o zamestnanie pre daného zamestnávateľa.
 Poskytnúť údaje pre súhlas

| V sekcii z<br>znamená    | adåvate súhlas resp. i<br>å, poskytujem/neposkyt                          | nesúhlas pre poskytnutie potvrdenia (<br><i>ujem</i> vyberáte za každého zamestná)            | o bezúhonnosti pr<br>vateľa samostatne | e všetkých zame<br>:   | stnávateľov, u kt | orých ste zamestnaný ako pedagogický, alebo odborný zamestnanec. To                     |
|--------------------------|---------------------------------------------------------------------------|-----------------------------------------------------------------------------------------------|----------------------------------------|------------------------|-------------------|-----------------------------------------------------------------------------------------|
| Účel súh<br>• Sc<br>• Sc | lasu obsahuje možnos<br>úhlas zamestnanca – vy<br>úhlas žiadateľa o zame: | ti:<br>berå si osoba, ktorå je už zamestnan<br><i>tinonie -</i> vyberå si osoba, ktorå je uch | com zamestnávat<br>ádzač o zamestna    | eľa<br>inie pre daného | zamestnávateľa    |                                                                                         |
| V pripade                | e, že nemáte uvedený                                                      | ch všetkých zamestnávateľov, u ktorý                                                          | ch pracujete ako p                     | edagogický aleb        | oo odborný zame   | stnanec, tak ich doplñte cez tlačidlo <i>Pridoť zomestnôvoteľo</i> .                    |
|                          | Poskytnutie                                                               | Účel súhlasu                                                                                  | EDUID                                  | Názov                  | IČO               | Adresa                                                                                  |
| ×                        | Poskytuji 🔹                                                               | Súhlas zamestnanca 🔹                                                                          | 100000336                              | Základná<br>škola      | 31748180          | Ružová dolina 29, 82109 Bratislava-Ružinov, okres<br>Bratislava II, Slovenská republika |
|                          | Pridať zam                                                                | estnávateľa                                                                                   |                                        |                        |                   |                                                                                         |
|                          | Zapísať s                                                                 | úhlas                                                                                         |                                        | Spät                   |                   |                                                                                         |

- 14. V prípade, že ste už vyplnili údaje o poskytnutí údajov pre súhlas pre Vašich zamestnávateľov tak je potrebné stlačiť tlačidlo *Zapísať súhlas*.
  - Ak sú vyplnené všetky povinné údaje tak sa Vám zobrazí oznam, že súhlasy boli zapísané a zároveň sa Vám na emailovú adresu zadanú v sekcii údaje osoby (položka Email) pošle potvrdzujúci email..
  - b. Ak nie sú vyplnené niektoré povinné údaje je potrebné skontrolovať údaje na danej obrazovke a doplniť ich následne po doplnení opäť stlačiť tlačidlo *Zapísať súhlas*.